# Career Sea Pay

| Overview                                                                   |                                                                                                    |          |  |
|----------------------------------------------------------------------------|----------------------------------------------------------------------------------------------------|----------|--|
| Introduction                                                               | This guide provides the procedures for starting, restarting, stopping and deleting Career Sea Pay (CSP) in Direct Access (DA). It also provides the procedures for entering and deleting neutral time.                                                                                                    |          |  |
| References                                                                 | <ul> <li>(a) Coast Guard Pay Manual, COMDTINST M7220.29 (series)</li> <li>(b) Pay &amp; Personnel Center – MAS/CSP</li> </ul>                                                                                                    |          |  |
| Information                                                                | <ul> <li>CSP now starts automatically upon PCS reporting to a CSP eligible vessel, but must be manually started if reporting to a mobile unit and the member normally deploys on a routine basis (duties not administrative in nature).</li> <li>The Sea Time Balance page doesn't update until a finalization occurs. SPOs and P&amp;A Cutter YNs need to review sea time balances after a finalization and report any discrepancies through the proper channels. Sea Time Balances is also where YN can look for neutral rows with no End Date that could prevent CSP from paying out.</li> <li>SPOs must also stop/restart CSP for members TDY more than 30 days.</li> </ul> |          |  |
| Sea Duty for<br>Advancement –<br>Not the Same<br>as Sea Time for<br>Points | <ul> <li>Enlistments, Evaluations, and Advancements, COMDTINST M1000.2 (series) provides the policies for Sea/Surf Duty for Advancement and Sea/Surf Duty and Award Points for Service-wide Exam Competition. Note that the policies are discussed in two separate articles.</li> <li>1. Article 3.A.16 covers Sea/Surf Duty for Advancement.</li> <li>2. Article 3.A.17 covers Sea/Surf Duty and Award Points for the SWE Competition.</li> </ul>                                                                                                    |          |  |
| Contents                                                                   |                                                                                                    |          |  |
|                                                                            | Торіс                                                                                                    | See Page |  |
|                                                                            | Starting CSP on TDY                                                                                                    | 3        |  |
|                                                                            | Restarting CSP after TDY                                                                                                    | 7        |  |
|                                                                            | Stopping CSP for a Separation                                                                                                    | 11       |  |
|                                                                            | Stopping CSP for a Known Period                                                                                                    | 14       |  |
|                                                                            | Starting Retroactive CSP                                                                                                    | 17       |  |
|                                                                            | Entering Neutral Time for Future TDY                                                                                                    | 22       |  |
| Deleting Neutral Time Rows27                                               |                                                                                                    | 27       |  |
|                                                                            | Starting CSP for Mobile Units                                                                                                    | 33       |  |

| Override<br>Guidance                         | <ul> <li>When unable to edit a Neutral Time row directly in the Sea Time Balances component, SPO technicians must submit a Career Sea Time Override using the same Begin Date as the existing Neutral Time row which needs changed. The end date should be changed to match any PCS delay En route or TDY period end date on the member's orders.</li> <li>In the case that the SPO is unable to delete an incorrect Neutral Time Row in the Sea Time Balances component, they may change the end date of such a transaction to match the begin date. Although this will allow an invalid Neutral Time Row, it will minimize the negative impact and allow the member's sea time counter and pay to start.</li> <li>Upon the completion of these transactions, Sea Time Balances will update AFTER FINALIZATION. SPOs should not automatically submit requests for a Statement of Creditable Sea Service (SOCSS). SPOs should verify the member's Sea Time AFTER FINALIZATION and only submit a SOCSS if the accrual is inaccurate. Please refer to PPC's website for complete guidance prior to submitting any SOCSS request.</li> </ul> |
|----------------------------------------------|----------------------------------------------------------------------------------------------------|
| Stopping CG<br>Standard Meal<br>Rate (CGSMR) | <ul> <li>For members assigned to EUM/ESM/CSP eligible units, the PCS departing endorsement will automatically stop CGSMR deductions the day prior to departure, but CGSMR MUST BE MANUALLY STOPPED:</li> <li>The day prior to a Reservist departing an EUM/ESM unit.</li> <li>The day prior to a galley closure at an EUM/ESM unit (see SMR Batch Process user guide for stopping/starting SMR for multiple members).</li> <li>The day prior to departure on terminal leave, with no intention of returning to the unit.</li> <li>The day prior to departing to a processing point/permissive orders, with no intention of returning to the unit.</li> <li>During Inclusive dates of TDY away from EUM/ESM/CSP eligible unit (and not TDY to EUM/ESM/CSP eligible unit, field duty, or group travel).</li> <li>During Inclusive dates of leave.</li> <li>During Inclusive dates of hospitalization.</li> </ul>                                                                                                    |
| Auditing<br>Standards                        | <ul> <li>Chapter 11.A of the 3PM implemented a standard business process for submitting and validating pay transactions entered by Servicing Personnel Offices (SPOs). See the following user guides for navigating, identifying, and researching pay transactions:</li> <li>Pay Calculation Results</li> <li>One Time Positive Input (OTPI)</li> <li>Element Assignment By Payee (EABP)</li> </ul>                                                                                                    |

### Starting CSP on TDY

**Introduction** This section provides the procedures for starting CSP when a member performs TDY onboard an eligible vessel or mobile unit.

**Procedures** See below.

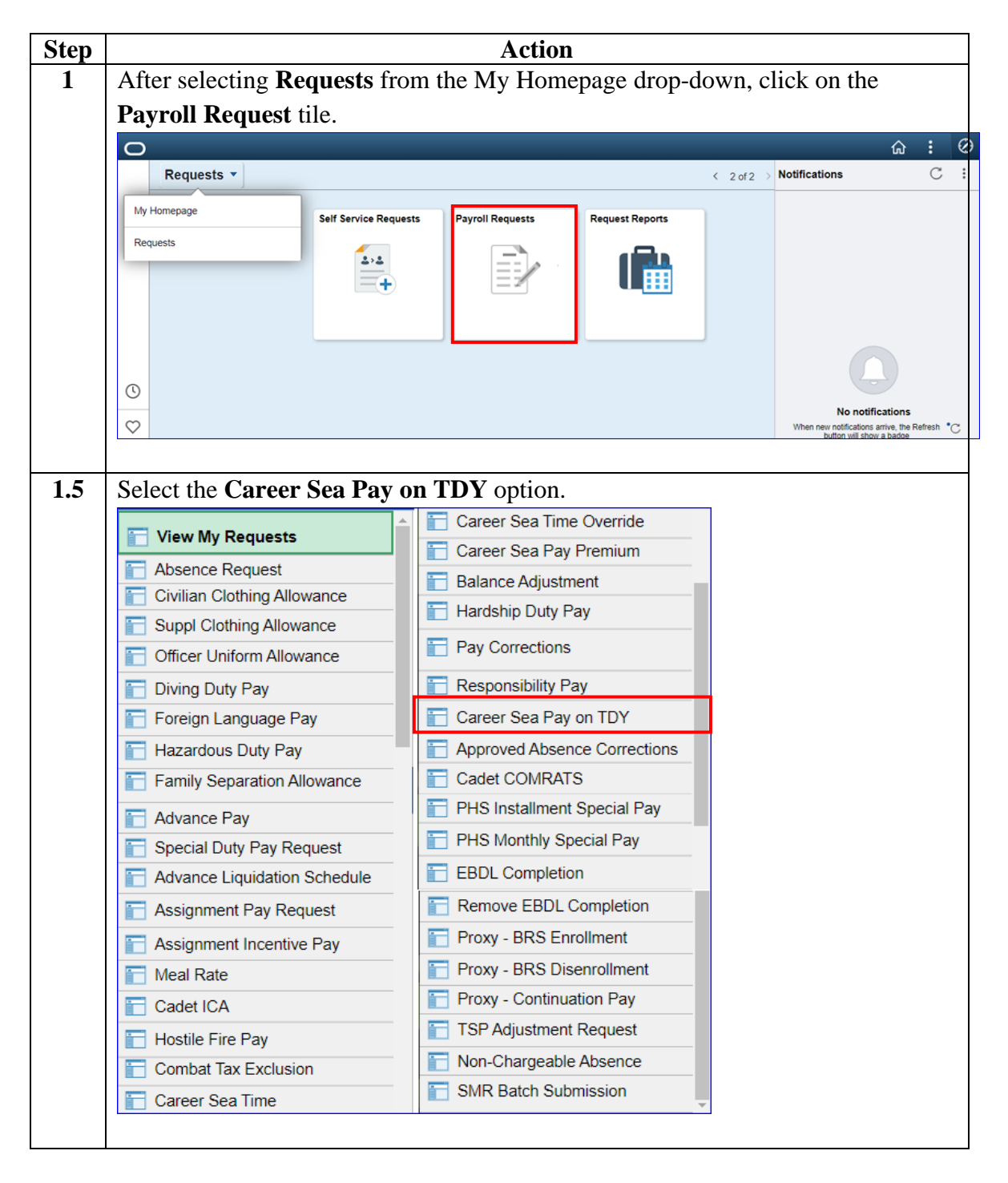

# Starting CSP on TDY, Continued

### Procedures,

continued

| Step | Action                                                                                                    |  |  |
|------|----------------------------------------------------------------------------------------------------|--|--|
| 2    | Enter the <b>Empl ID</b> and click <b>Add</b> .                                                                                 |  |  |
|      | Add Action Request                                                                                                    |  |  |
|      | Add a New Value                                                                                                    |  |  |
|      | Add a New Value                                                                                                    |  |  |
|      | Empl ID 1234567 × Q                                                                                                    |  |  |
|      |                                                                                                    |  |  |
|      |                                                                                                    |  |  |
|      | Add                                                                                                    |  |  |
|      |                                                                                                    |  |  |
| 3    | The Action Request page will display. This Action Request is not required if the                                                |  |  |
| Ū    | member is already permanently assigned to a Career Sea Pay eligible unit (unless                                                |  |  |
|      | the TDY unit is in theater). Enter the Begin Date, End Date and TDY                                                             |  |  |
|      | Department. Click the Member's Dept Type lookup icon.                                                                           |  |  |
|      | Action Request                                                                                                    |  |  |
|      | Submit Career Sea Pay on TDY                                                                                                    |  |  |
|      |                                                                                                    |  |  |
|      | Johnson, Dakota                                                                                                    |  |  |
|      | This Action Request is used for recording career sea pay entitlement of a member:                                               |  |  |
|      | <ul> <li>Assigned TDY from an ashore unit to an afloat unit.</li> </ul>                                                         |  |  |
|      | 1. Enter a Begin Date.                                                                                                    |  |  |
|      | 2. Enter an End Date or leave blank.                                                                                            |  |  |
|      | <ol> <li>Choose the TDY department from the dropdown.</li> <li>Choose the Member's department type from the dropdown</li> </ol> |  |  |
|      | <ol> <li>5. Click Get Details.</li> </ol>                                                                                       |  |  |
|      | <ol><li>Enter Comment(s) and submit for approval.</li></ol>                                                                     |  |  |
|      | Request Details                                                                                                    |  |  |
|      | Begin Date: 07/01/2019                                                                                                    |  |  |
|      | End Date: 07/31/2019                                                                                                    |  |  |
|      |                                                                                                    |  |  |
|      | IDY Department: 000094                                                                                                    |  |  |
|      | Member's Dept Q<br>Type:                                                                                                    |  |  |
|      | Get Details                                                                                                    |  |  |
|      |                                                                                                    |  |  |

# Starting CSP on TDY, Continued

### Procedures,

continued

| Step | Action                                                                                                 |                                                               |     |  |
|------|----------------------------------------------------------------------------------------------------|---------------------------------------------------------------|-----|--|
| 4    | Select one of the <b>four options</b> . This will determine what level of Career Sea Pay               |                                                               |     |  |
|      | the member will receive.                                                                               |                                                               |     |  |
|      | Look Up Member's Dept Type                                                                             |                                                               |     |  |
|      |                                                                                                    |                                                               |     |  |
|      | Cancel                                                                                                 |                                                               |     |  |
|      | Search Result                                                                                          | S                                                             |     |  |
|      | View 100                                                                                               | First 🕚 1-4 of 4 🕑 La                                         | ist |  |
|      | First Key                                                                                              | Constant Value                                                |     |  |
|      | ATO (SPL1)                                                                                             | Afloat Training Operations (DPT - Career Sea Pay Level        | 1)  |  |
|      | AVDET (SPL1)                                                                                           | Aviation Detachments (DPT - Career Sea Pay Level 1)           |     |  |
|      | N/A                                                                                                    | Not Applicable (Receives Sea Pay at Level of TDY Cutte        | r)  |  |
|      | TACLET (SPL3)                                                                                          | Tactical Law Enforcement (DPT - Career Sea Pay Level          | 3)  |  |
|      | I                                                                                                    |                                                               | .:: |  |
|      |                                                                                                    |                                                               |     |  |
| 5    | Click Get Details                                                                                      |                                                               |     |  |
|      | Action Reques                                                                                          | St                                                            |     |  |
|      | Submit Career Sea Pay on TDY                                                                           |                                                               |     |  |
|      | Johnson, Dakota                                                                                        |                                                               |     |  |
|      | This Action Request                                                                                    | is used for recording career sea pay entitlement of a member: |     |  |
|      | <ul> <li>Assigned TE</li> </ul>                                                                        | Y from an ashore unit to an afloat unit.                      |     |  |
|      | 1. Enter a Begin Date.                                                                                 |                                                               |     |  |
|      | 3. Choose the TDY department from the dropdown.                                                        |                                                               |     |  |
|      | <ol> <li>Choose the Member's department type from the dropdown.</li> <li>Click Get Details.</li> </ol> |                                                               |     |  |
|      | 6. Enter Comment(s) and submit for approval.                                                           |                                                               |     |  |
|      | <b>Request Details</b>                                                                                 |                                                               |     |  |
|      | Begin Date:                                                                                            | 07/01/2019 🛐                                                  |     |  |
|      | End Date:                                                                                              | 07/31/2019                                                    |     |  |
|      | TDY Department:                                                                                        | 000094                                                        |     |  |
|      | Member's Dept                                                                                          | N/A                                                           |     |  |
|      | Туре:                                                                                                  |                                                               |     |  |
|      | Get Details                                                                                            |                                                               |     |  |
|      |                                                                                                    |                                                               |     |  |

# Starting CSP on TDY, Continued

### Procedures,

continued

| Step | Action                                                                                           |
|------|--------------------------------------------------------------------------------------------------|
| 6    | The Request Information section will populate with the Department's                              |
|      | Description, Sea Pay Level and Override Level. Enter supporting remarks in the                   |
|      | <b>Comment</b> section. (Cite the authority for the action " <i>Received copy of TDY</i>         |
|      | Request Information                                                                              |
|      |                                                                                                  |
|      | Description: CGC SENECA                                                                          |
|      | Sea Pay Level: DPT - Career Sea Pay Level 4                                                      |
|      | Override Level: Receives at LvI of TDY Cutter                                                    |
|      |                                                                                                  |
|      | <b>Comment:</b> Received TDY Orders for member to CGC Seneca from 7/1/19 - 7/31/19.              |
|      |                                                                                                  |
|      | Submit Resubmit Withdraw                                                                         |
|      |                                                                                                  |
|      | NOTE: Prior to 1 Jan 2017: Members temporarily assigned to a CSP vessel or                       |
|      | mobile unit shall be paid CSP at the Level 1 rate, unless the vessel is in a                     |
|      | designated combat zone. For TDY sea duty on or after 1 Jan 2017, CSP is paid at                  |
| 7    | the rate applicable to the vessel class.                                                         |
| /    | The transaction is now <b>Pending</b> approval.                                                  |
|      | Request Status: Pending                                                                          |
|      | 1                                                                                                |
|      | Pending                                                                                          |
|      | Multiple Approvers     CGHRSUP for User's SPO                                                    |
|      |                                                                                                  |
|      | Comments                                                                                         |
|      |                                                                                                  |
|      | Dakota Johnson at 06/20/19 - 2:44 PM<br>Received TDV Orders for member to CCC Senece from 7/1/19 |
|      | 7/31/19                                                                                          |
|      |                                                                                                  |

### **Restarting CSP after TDY**

**Introduction** This section provides the procedures for restarting CSP after TDY for a member. For example, a member was on a Sea Pay eligible vessel and went TDY from 5/14/19-8/8/19. The SPO shut down the CSP on 6/13/19 (his 31<sup>st</sup> day away from the vessel). The member returned to the ship on 8/9/19, so the CSP must be restarted. The SPO must review the member's Sea Time Balances first, make the changes in the Career Sea Time Override and get the transaction approved. **Once approved, CSP should automatically restart**.

#### **Procedures** See below.

| Step | Action                                                                        |  |  |
|------|-------------------------------------------------------------------------------|--|--|
| 1    | Before starting Career Sea Pay, first look at the member's Sea Time Balances. |  |  |
|      | Click on the Active/Reserve Pay Tile.                                         |  |  |
|      | Active/Reserve Pay                                                            |  |  |
|      |                                                                               |  |  |
| 1.5  | Select the Sea Time Balances option.                                          |  |  |
|      | Direct Deposit                                                                |  |  |
|      | Proxy - Submit Absence<br>Request                                             |  |  |
|      | Columnary Deductions                                                          |  |  |
|      | SGLI + FSGLI                                                                  |  |  |
|      | Tax Data USA                                                                  |  |  |
|      | The Housing Allowance                                                         |  |  |
|      | E Dependent Information                                                       |  |  |
|      | Cost of Living Allowance                                                      |  |  |
|      | Generate BAH/Emergency<br>Contact                                             |  |  |
|      | BAH Dependency Verification                                                   |  |  |
|      | MGIB Enrollments                                                              |  |  |
|      | AviP                                                                          |  |  |
|      | T Sea Time Balances                                                           |  |  |
|      | View Payslips (AD/RSV)                                                        |  |  |
|      | The Distribution                                                              |  |  |
|      | Pay Calendar Results                                                          |  |  |
|      | View Member W-2s                                                              |  |  |
|      | Proxy - Submit Non-Charge Abs                                                 |  |  |
|      |                                                                               |  |  |

# Restarting CSP after TDY, Continued

### Procedures,

continued

| Step |                                                                                 | Actio                              | n                               |
|------|---------------------------------------------------------------------------------|------------------------------------|---------------------------------|
| 2    | 2 Enter the Empl ID, check Include History and click Search.<br>Adjust Sea Time |                                    |                                 |
|      |                                                                                 |                                    |                                 |
|      | Enter any information you have                                                  | e and click Search. Leave fields b | plank for a list of all values. |
|      | Find an Existing Value                                                          |                                    |                                 |
|      | Search Criteria                                                                 |                                    |                                 |
|      | Empl ID be                                                                      | egins with 🗸 1234567               |                                 |
|      | Empl Record =                                                                   | ~                                  |                                 |
|      | Name be                                                                         | egins with 🗸                       |                                 |
|      | Last Name be                                                                    | egins with 🗸                       |                                 |
|      | Second Last Name be                                                             | egins with 🗸                       |                                 |
|      | Alternate Character Name be                                                     | egins with 🗸                       |                                 |
|      | Middle Name be                                                                  | egins with 🗸                       |                                 |
|      | Business Unit be                                                                | egins with 🗸                       |                                 |
|      | Department Set ID be                                                            | egins with 🗸                       | Q                               |
|      | Department be                                                                   | egins with 🗸                       | Q                               |
|      | Include History                                                                 | rrect History 🗌 Case Sensitive     | e                               |
|      | Search Clear Ba                                                                 | asic Search 🧧 Save Search Cr       | iteria                          |

# Restarting CSP after TDY, Continued

### Procedures,

continued

| Notice the date when the sea time was <b>Last Calculated</b> . Then look at the Sea |  |  |
|-------------------------------------------------------------------------------------|--|--|
| Time Stop Transactions for the description of why the sea pay isn't running. The    |  |  |
|                                                                                     |  |  |
|                                                                                     |  |  |
| ord 0                                                                               |  |  |
|                                                                                     |  |  |
|                                                                                     |  |  |
|                                                                                     |  |  |
|                                                                                     |  |  |
|                                                                                     |  |  |
| of 1 🕑 Last                                                                         |  |  |
| Approval                                                                            |  |  |
| 2AM                                                                                 |  |  |
| rrect History                                                                       |  |  |
|                                                                                     |  |  |
|                                                                                     |  |  |
|                                                                                     |  |  |
| ଜ : ଡ                                                                               |  |  |
| C :                                                                                 |  |  |
|                                                                                     |  |  |
|                                                                                     |  |  |
|                                                                                     |  |  |
|                                                                                     |  |  |
|                                                                                     |  |  |
|                                                                                     |  |  |
| .)                                                                                  |  |  |
| tions                                                                               |  |  |
| ve the Refresh "C"                                                                  |  |  |
|                                                                                     |  |  |

### Restarting CSP after TDY, Continued

#### Procedures,

continued

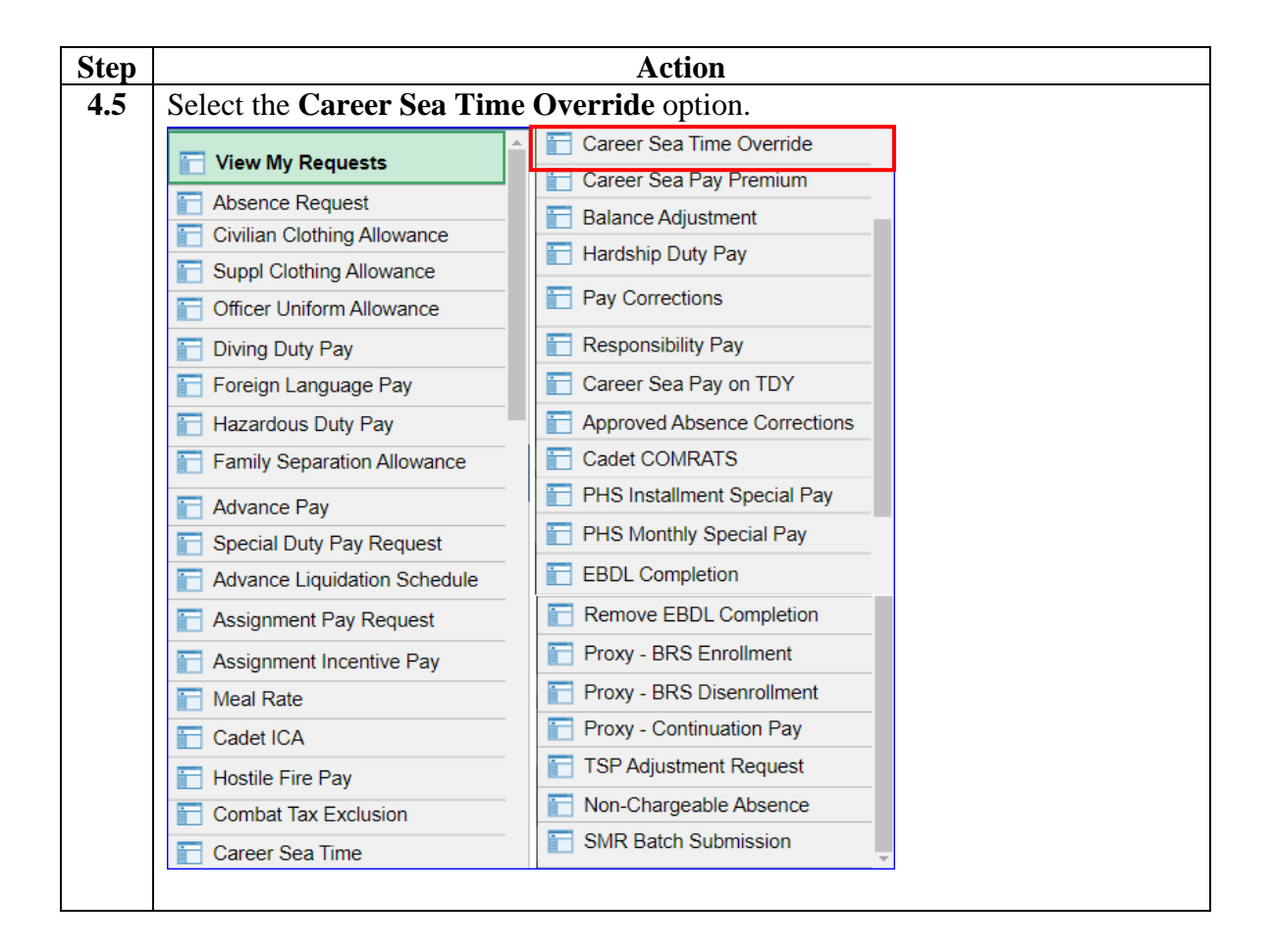

# Restarting CSP after TDY, Continued

### Procedures,

continued

| Step | Action                                                                                                    |  |  |
|------|----------------------------------------------------------------------------------------------------|--|--|
| 5    | Enter the <b>Empl ID</b> and click <b>Add</b> .                                                                                                    |  |  |
|      | Add Action Request                                                                                                    |  |  |
|      | Add a New Value                                                                                                    |  |  |
|      | Empl ID 1234567 × Q                                                                                                    |  |  |
|      |                                                                                                    |  |  |
|      | Add                                                                                                    |  |  |
|      |                                                                                                    |  |  |
| 6    | Enter the <b>Begin Date</b> from the Sea Time Neutral Transaction. The <b>End Date</b>                                                                                                    |  |  |
|      | should be the last day the member was ineligible for Career Sea Pay (day before                                                                                                    |  |  |
|      | returning to the ship). Click Get Details.                                                                                                    |  |  |
|      | Action Request                                                                                                    |  |  |
|      | Submit Career Sea Time Override                                                                                                    |  |  |
|      | Collins, Lily                                                                                                    |  |  |
|      | Requesting Career Sea Time Override                                                                                                    |  |  |
|      | <ul> <li>For the Begin Date, enter the date the member is no longer eligible for Sea Pay.</li> <li>For the End Date, enter the last date the member is no longer eligible for Sea Pay.</li> <li>Press Submit.</li> </ul> |  |  |
|      | Request Details                                                                                                    |  |  |
|      | Begin Date: 06/13/2019                                                                                                    |  |  |
|      | End Date: 08/09/2019                                                                                                    |  |  |
|      | Get Details                                                                                                    |  |  |
|      |                                                                                                    |  |  |

# Restarting CSP after TDY, Continued

### Procedures,

continued

| Step | Action                                                                                |  |  |
|------|---------------------------------------------------------------------------------------|--|--|
| 7    | Information auto-populates in the Request Information section. Add any                |  |  |
|      | Comments and click Submit.                                                            |  |  |
|      | Request Information                                                                   |  |  |
|      | Sea Time Years: 1 Neutral Time: 06/13/2019 -                                          |  |  |
|      | Sea Time Months: 0                                                                    |  |  |
|      | Sea Time Days: 14                                                                     |  |  |
|      | Current Unit: 000094 - CGC SENECA                                                     |  |  |
|      | Sea Pay Level: SPL4                                                                   |  |  |
|      | Level Description: DPT - Career Sea Pay Level 4                                       |  |  |
|      |                                                                                       |  |  |
|      | Comment:                                                                              |  |  |
|      |                                                                                       |  |  |
|      | Submit Resubmit Withdraw                                                              |  |  |
|      |                                                                                       |  |  |
| 8    | The transaction is now <b>Pending</b> approval. Once approved submit a trouble ticket |  |  |
| Ū    | to PPC for review of Career Sea Time Balances (by ADV) and Career Sea Time            |  |  |
|      | Pay (by MAS).                                                                         |  |  |
|      | Request Status: Pending     Pending     Proview/Hide Comments                         |  |  |
|      | 1                                                                                     |  |  |
|      | Pending                                                                               |  |  |
|      | Multiple Approvers                                                                    |  |  |
|      | GHRSUP for User's SPO                                                                 |  |  |
|      |                                                                                       |  |  |
|      | Commonto                                                                              |  |  |
|      | Comments                                                                              |  |  |
|      | Lily Collins at 06/20/19 - 2:44 PM                                                    |  |  |
|      |                                                                                       |  |  |

### **Stopping CSP for a Separation**

**Introduction** This section provides the procedures for stopping CSP when a member separates from the Coast Guard.

**Procedures** See below.

| Step | Action                                                                       |                                                                            |  |  |
|------|------------------------------------------------------------------------------|----------------------------------------------------------------------------|--|--|
| 1    | After selecting <b>Requests</b> from the My Homepage drop-down, click on the |                                                                            |  |  |
|      | Payroll Request tile.                                                        |                                                                            |  |  |
|      |                                                                              |                                                                            |  |  |
|      | Requests 🔻                                                                   | < 2 of 2 > Notifications C :                                               |  |  |
|      | My Homepage                                                                  | Descritt Descritt                                                          |  |  |
|      | Requests                                                                     | Payroll Requests Reports                                                   |  |  |
|      | 2>2                                                                          |                                                                            |  |  |
|      | -+                                                                           |                                                                            |  |  |
|      |                                                                              |                                                                            |  |  |
|      |                                                                              |                                                                            |  |  |
|      | 0                                                                            | No polifications                                                           |  |  |
|      | $\heartsuit$                                                                 | When ever notifications arrive, the Refresh *C<br>button will show a badge |  |  |
|      |                                                                              |                                                                            |  |  |
| 1.5  | Select the Career Sea Time                                                   | Override option.                                                           |  |  |
|      | View My Pequests                                                             | Career Sea Time Override                                                   |  |  |
|      |                                                                              | 📩 Career Sea Pay Premium                                                   |  |  |
|      | Civilian Clothing Allowance                                                  | Balance Adjustment                                                         |  |  |
|      | Suppl Clothing Allowance                                                     | 🛅 Hardship Duty Pay                                                        |  |  |
|      | Conficer Uniform Allowance                                                   | Pay Corrections                                                            |  |  |
|      | 🛅 Diving Duty Pay                                                            | 📰 Responsibility Pay                                                       |  |  |
|      | 🔚 Foreign Language Pay                                                       | Career Sea Pay on TDY                                                      |  |  |
|      | 📔 Hazardous Duty Pay                                                         | Approved Absence Corrections                                               |  |  |
|      | Family Separation Allowance                                                  | Cadet COMRATS                                                              |  |  |
|      | Advance Pay                                                                  | PHS Installment Special Pay                                                |  |  |
|      | Special Duty Pay Request                                                     | PHS Monthly Special Pay                                                    |  |  |
|      | Advance Liquidation Schedule                                                 | EBDL Completion                                                            |  |  |
|      | 🔚 Assignment Pay Request                                                     | Remove EBDL Completion                                                     |  |  |
|      | Assignment Incentive Pay                                                     | Proxy - BRS Enrollment                                                     |  |  |
|      | 🔚 Meal Rate                                                                  | Troxy - BRS Disenrollment                                                  |  |  |
|      | 🛅 Cadet ICA                                                                  | Proxy - Continuation Pay                                                   |  |  |
|      | T Hostile Fire Pay                                                           | TSP Adjustment Request                                                     |  |  |
|      | Combat Tax Exclusion                                                         | Non-Chargeable Absence                                                     |  |  |
|      | 🛅 Career Sea Time                                                            | SMR Batch Submission                                                       |  |  |
|      |                                                                              |                                                                            |  |  |
|      |                                                                              |                                                                            |  |  |

Continued on next page

# Stopping CSP for a Separation, Continued

### Procedures,

continued

| Step | Action                                                                                                    |
|------|----------------------------------------------------------------------------------------------------|
| 2    | Enter the <b>Empl ID</b> and click <b>Add</b> .                                                                                                    |
|      | Add Action Request Add a New Value                                                                                                    |
|      | Empl ID 1234567                                                                                                    |
|      | Add                                                                                                    |
| 3    | Enter the <b>Begin Date</b> the member is no longer eligible for Sea Pay (the day after they depart the vessel, in this example the member is departing on terminal leave on 6/30/19). The End Date is not needed for separating members.                                                                                                    |
|      | Action Request                                                                                                    |
|      | Submit Career Sea Time Override                                                                                                    |
|      | Williams, Allison                                                                                                    |
|      | Requesting Career Sea Time Override                                                                                                    |
|      | <ul> <li>For the Begin Date, enter the date the member is no longer eligible for Sea Pay.</li> <li>For the End Date, enter the last date the member is no longer eligible for Sea Pay.</li> <li>Press Submit.</li> </ul>                                                                                                    |
|      | Request Details                                                                                                    |
|      | Begin Date:     07/01/2019       End Date:     Image: Image: Ima |
|      | Get Details                                                                                                    |

# Stopping CSP for a Separation, Continued

### Procedures,

continued

| Step | Action                                                                                                    |
|------|----------------------------------------------------------------------------------------------------|
| 4    | Information auto-populates in the Request Information section. Add any                                                                                                    |
|      | Comments and click Submit.                                                                                                    |
|      | Request Information                                                                                                    |
|      | Sea Time Years: 4 Neutral Time: 07/14/2017 - 07/30/2017                                                                                                    |
|      | Sea Time Months: 8                                                                                                    |
|      | Sea Time Days: 12                                                                                                    |
|      | Current Unit: 000099 - CGC THETIS                                                                                                    |
|      | Sea Pay Level: SPL4                                                                                                    |
|      | Level Description: DPT - Career Sea Pay Level 4                                                                                                    |
|      | <b>Comment:</b> Member is departing 6/30/19 on terminal leave without intention to return. Manually stopping CSP to prevent overpayments.                                   |
|      | Submit Resubmit Withdraw                                                                                                    |
| 5    | The transaction is now <b>Pending</b> approval                                                                                                    |
| C    | Request Status: Pending View/Hide Comments                                                                                                    |
|      | 1                                                                                                    |
|      | Pending                                                                                                    |
|      | Multiple Approvers                                                                                                    |
|      | CGHRSUP for User's SPO                                                                                                    |
|      |                                                                                                    |
|      | Comments                                                                                                    |
|      | Allison Williams at 06/20/2019 - 3:37 PM<br>Member is departing 6/30/19 on terminal leave<br>without intention to return. Manually stopping CSP to<br>prevent overpayments. |
|      |                                                                                                    |

### Stopping CSP for a Known Period

**Introduction** This section provides the procedures for stopping CSP for a Known Period of time. CSP should manually be stopped when a member departs a vessel for longer than 30 days (TDY, leave, etc.). CSP is shut down on the 31<sup>st</sup> day away from the vessel.

**Procedures** See below.

| Step | Action                                                                       |                                                                           |  |
|------|------------------------------------------------------------------------------|---------------------------------------------------------------------------|--|
| 1    | After selecting <b>Requests</b> from the My Homepage drop-down, click on the |                                                                           |  |
|      | Payroll Request tile.                                                        |                                                                           |  |
|      | 0                                                                            |                                                                           |  |
|      | Requests •                                                                   | < 2 of 2 >> Notifications C :                                             |  |
|      | My Homepage Self Service Request                                             | ts Payroll Requests Reports                                               |  |
|      | Requests                                                                     |                                                                           |  |
|      | 232                                                                          |                                                                           |  |
|      |                                                                              |                                                                           |  |
|      |                                                                              |                                                                           |  |
|      |                                                                              |                                                                           |  |
|      | C                                                                            | No notifications                                                          |  |
|      | $\Diamond$                                                                   | When new notifications arrive, the Refresh *C<br>button will show a badge |  |
| 1.5  | Select the <b>Career Sea Time</b>                                            | • Override option                                                         |  |
| 110  |                                                                              | Career Sea Time Override                                                  |  |
|      | View My Requests                                                             | Career Sea Pay Premium                                                    |  |
|      | Absence Request                                                              | Balance Adjustment                                                        |  |
|      | Civilian Clothing Allowance                                                  | Hardship Duty Pay                                                         |  |
|      |                                                                              | Pay Corrections                                                           |  |
|      |                                                                              | E Pospansibility Pay                                                      |  |
|      | Diving Duty Pay                                                              |                                                                           |  |
|      | Foreign Language Pay                                                         |                                                                           |  |
|      | Hazardous Duty Pay                                                           | Cadet COMPATS                                                             |  |
|      |                                                                              | PHS Installment Special Pay                                               |  |
|      | Advance Pay                                                                  | PHS Monthly Special Pay                                                   |  |
|      | Special Duty Pay Request                                                     |                                                                           |  |
|      | Advance Liquidation Schedule                                                 |                                                                           |  |
|      | Assignment Pay Request                                                       |                                                                           |  |
|      | Assignment Incentive Pay                                                     | Proxy - BRS Enrolment                                                     |  |
|      | Meal Rate                                                                    | Proxy - Continuation Pay                                                  |  |
|      | Cadet ICA                                                                    | TSP Adjustment Request                                                    |  |
|      | Hostile Fire Pay                                                             |                                                                           |  |
|      | Combat Tax Exclusion                                                         | SMR Batch Submission                                                      |  |
|      | 📩 Career Sea Time                                                            |                                                                           |  |
|      |                                                                              |                                                                           |  |

# Stopping CSP for a Known Period, Continued

### Procedures,

continued

| Step | Action                                                                                                    |  |
|------|----------------------------------------------------------------------------------------------------|--|
| 2    | Enter the <b>Empl ID</b> and click <b>Add</b> .                                                                                                    |  |
|      | Add Action Request                                                                                                    |  |
|      | Add a New Value                                                                                                    |  |
|      | Empl ID 1234567                                                                                                    |  |
|      |                                                                                                    |  |
|      | Add                                                                                                    |  |
|      |                                                                                                    |  |
| 3    | Enter the <b>Begin Date</b> the member is no longer eligible for Sea Pay (the 31 <sup>st</sup> day                                                                                                    |  |
|      | after they depart the vessel). For the <b>End Date</b> , enter the day before they return                                                                                                    |  |
|      | to the vessel.                                                                                                    |  |
|      | Click Cat Datails                                                                                                    |  |
|      | Action Request                                                                                                    |  |
|      |                                                                                                    |  |
|      | Submit Career Sea Time Override                                                                                                    |  |
|      | Pine, Chris                                                                                                    |  |
|      | Requesting Career Sea Time Override                                                                                                    |  |
|      | <ul> <li>For the Begin Date, enter the date the member is no longer eligible for Sea Pay.</li> <li>For the End Date, enter the last date the member is no longer eligible for Sea Pay.</li> <li>Press Submit.</li> </ul> |  |
|      | Request Details                                                                                                    |  |
|      | Begin Date: 08/01/2019 3                                                                                                    |  |
|      | End Date: 08/12/2019                                                                                                    |  |
|      |                                                                                                    |  |
|      | Get Details                                                                                                    |  |

# Stopping CSP for a Known Period, Continued

### Procedures,

continued

| Step                                                                                                    | Action                                                                 |  |  |
|----------------------------------------------------------------------------------------------------|------------------------------------------------------------------------|--|--|
| 4                                                                                                    | Information auto-populates in the Request Information section. Add any |  |  |
|                                                                                                    | Comments and click Submit.                                             |  |  |
|                                                                                                    | Request Information                                                    |  |  |
|                                                                                                    | Sea Time Years: 5 Neutral Time: 06/02/2016 - 06/15/2016                |  |  |
|                                                                                                    | Sea Time Months: 9                                                     |  |  |
|                                                                                                    | Sea Time Days: 25                                                      |  |  |
|                                                                                                    | Current Unit: 000508 - CGC POLAR STAR                                  |  |  |
|                                                                                                    | Sea Pay Level: SPL3                                                    |  |  |
|                                                                                                    | Level Description: DPT - Career Sea Pay Level 3                        |  |  |
| Comment: Member went on medical TDY from CGC Polar Star from 7/1/19 - 8/12/19. Member became ineligible for 8/1/19 (over 30 days TDY) and became re-eligible upon returning 8/13/19. |                                                                        |  |  |
|                                                                                                    | Submit Resubmit Withdraw                                               |  |  |
|                                                                                                    |                                                                        |  |  |
| 5                                                                                                    | The transaction is now <b>Pending</b> approval.                        |  |  |
|                                                                                                    | Request Status: Pending View/Hide Comments                             |  |  |
|                                                                                                    | 1                                                                      |  |  |
|                                                                                                    | Pending                                                                |  |  |
|                                                                                                    | Multiple Approvers                                                     |  |  |
|                                                                                                    | CGHRSUP for User's SPO                                                 |  |  |
|                                                                                                    |                                                                        |  |  |
|                                                                                                    | Comments                                                               |  |  |
|                                                                                                    | Chris Pine at 06/20/2019 - 3:40PM                                      |  |  |
|                                                                                                    | Member went on medical TDY from the CGC Polar Star from                |  |  |
|                                                                                                    | 7/1/19 = 8.12.19 Member became ineligible for CSP on $8/1/19$          |  |  |
|                                                                                                    | (went ever 20 deve TDV) and become re eligible upon                    |  |  |
|                                                                                                    | returning 8/13/19.                                                     |  |  |
|                                                                                                    |                                                                        |  |  |

| Introduction | This section provides the procedures for starting retroactive CSP for a member.                                                                                                    |
|--------------|----------------------------------------------------------------------------------------------------|
| Information  | For example, a member transferred to a CSP eligible unit on 6/1/19 and<br>the CSP was never started. The SPO must first review the member's Sea<br>Time Balances and then make the changes in Career Sea Time Override<br>and get the transaction approved.<br>Once approved, PPC can manually credit the member for the retroactive<br>period. |
|              | NOTE: This procedure should only be used if the CSP was not started.                                                                                                    |

# Starting Retroactive CSP

Procedures

See below.

| Step | Action                                                                        |  |
|------|-------------------------------------------------------------------------------|--|
| 1    | Before starting Career Sea Pay, first look at the member's Sea Time Balances. |  |
|      | Click on the Active/Reserve Pay Tile.                                         |  |
|      |                                                                               |  |
|      | Active/Reserve Pay                                                            |  |
|      |                                                                               |  |
|      |                                                                               |  |
|      |                                                                               |  |
|      |                                                                               |  |
|      |                                                                               |  |
|      |                                                                               |  |
|      |                                                                               |  |
| 1.5  | Select the Sea Time Balances option.                                          |  |
|      | Direct Deposit                                                                |  |
|      | Proxy - Submit Absence<br>Reguest                                             |  |
|      | Voluntary Deductions                                                          |  |
|      | SGLI + FSGLI                                                                  |  |
|      | T Maintain Tax Data USA                                                       |  |
|      | Housing Allowance                                                             |  |
|      | Dependent Information                                                         |  |
|      | Cost of Living Allowance                                                      |  |
|      | Generate BAH/Emergency                                                        |  |
|      | BAH Dependency Verification                                                   |  |
|      | MGIB Enrollments                                                              |  |
|      | T AviP                                                                        |  |
|      | E Sea Time Balances                                                           |  |
|      | T View Payslips (AD/RSV)                                                      |  |
|      | T Net Distribution                                                            |  |
|      | Pay Calendar Results                                                          |  |
|      | Tiew Member W-2s                                                              |  |
|      | Proxy - Submit Non-Charge Abs                                                 |  |
|      |                                                                               |  |

### Procedures,

continued

| Step | Action                                                                                                    |  |  |
|------|----------------------------------------------------------------------------------------------------|--|--|
| 2    | Enter the <b>Empl ID</b> , check <b>Include History</b> and click <b>Search</b> .                                                                                                    |  |  |
|      | Adjust Sea Time                                                                                                    |  |  |
|      | Enter any information you have and click Search. Leave fields blank for a list of all values.                                                                                                    |  |  |
|      | Find an Existing Value                                                                                                    |  |  |
|      | Search Criteria                                                                                                    |  |  |
|      | Empl ID begins with 🗸 1234567                                                                                                    |  |  |
|      | Empl Record =                                                                                                    |  |  |
|      | Name begins with 🗸                                                                                                    |  |  |
|      | Last Name begins with 🗸                                                                                                    |  |  |
|      | Second Last Name begins with 🗸                                                                                                    |  |  |
|      | Alternate Character Name begins with 🗸                                                                                                    |  |  |
|      | Middle Name begins with 🗸                                                                                                    |  |  |
|      | Business Unit begins with 🗸                                                                                                    |  |  |
|      | Department Set ID begins with 🗸                                                                                                    |  |  |
|      | Department begins with 🗸                                                                                                    |  |  |
|      | 🗹 nclude History 🗌 Correct History 🔲 Case Sensitive                                                                                                    |  |  |
|      | Search Clear Basic Search 🖉 Save Search Criteria                                                                                                    |  |  |
|      |                                                                                                    |  |  |
| 3    | Notice the date when the sea time was <b>Last Calculated</b> . Then look at the Sea                                                                                                    |  |  |
| 5    | Time Stop Transactions for the description of why the see new isn't running. The                                                                                                    |  |  |
|      | Provin Data from the See Time Step Transaction must be used in Step 6                                                                                                    |  |  |
|      | Adjust Sea Time                                                                                                    |  |  |
|      | Jennifer Anniston Employee Empl ID 1234567 Empl Record 0                                                                                                    |  |  |
|      | Career Sea Time Find   View All First (1) 1 of 1 (2) Last                                                                                                    |  |  |
|      | Years Months Days                                                                                                    |  |  |
|      | Last Calculated: 06/15/2019 Sea Time For Pay: 1 0 29                                                                                                    |  |  |
|      | Comment: Oca Time Accidation to days. Hoceased on 2010-00-11-22.2020.000000.                                                                                                    |  |  |
|      |                                                                                                    |  |  |
|      | Last updated: 7654321 06/11/19 10:20PM                                                                                                    |  |  |
|      | Sea Time Stop Transactions Personalize   Find   🖉   🔣 First 🕚 1 of 1 🕖 Last                                                                                                    |  |  |
|      | Begin Date         End Date         Delete         Description         Approved         Operator ID Approval         Last Datetime Approval           0         0.0 2019.06.17         7654221 approved ap order (Transaction ID = 2558096)         mmmmmmmmmmmmmmmmmmmmmmmmmmmmmmmmmmmm                                                                                                    |  |  |
|      | Construction of the formation of the formation of th |  |  |
|      | Return to Search Notify Determined Return to Search Correct History                                                                                                    |  |  |
|      |                                                                                                    |  |  |

#### Procedures,

continued

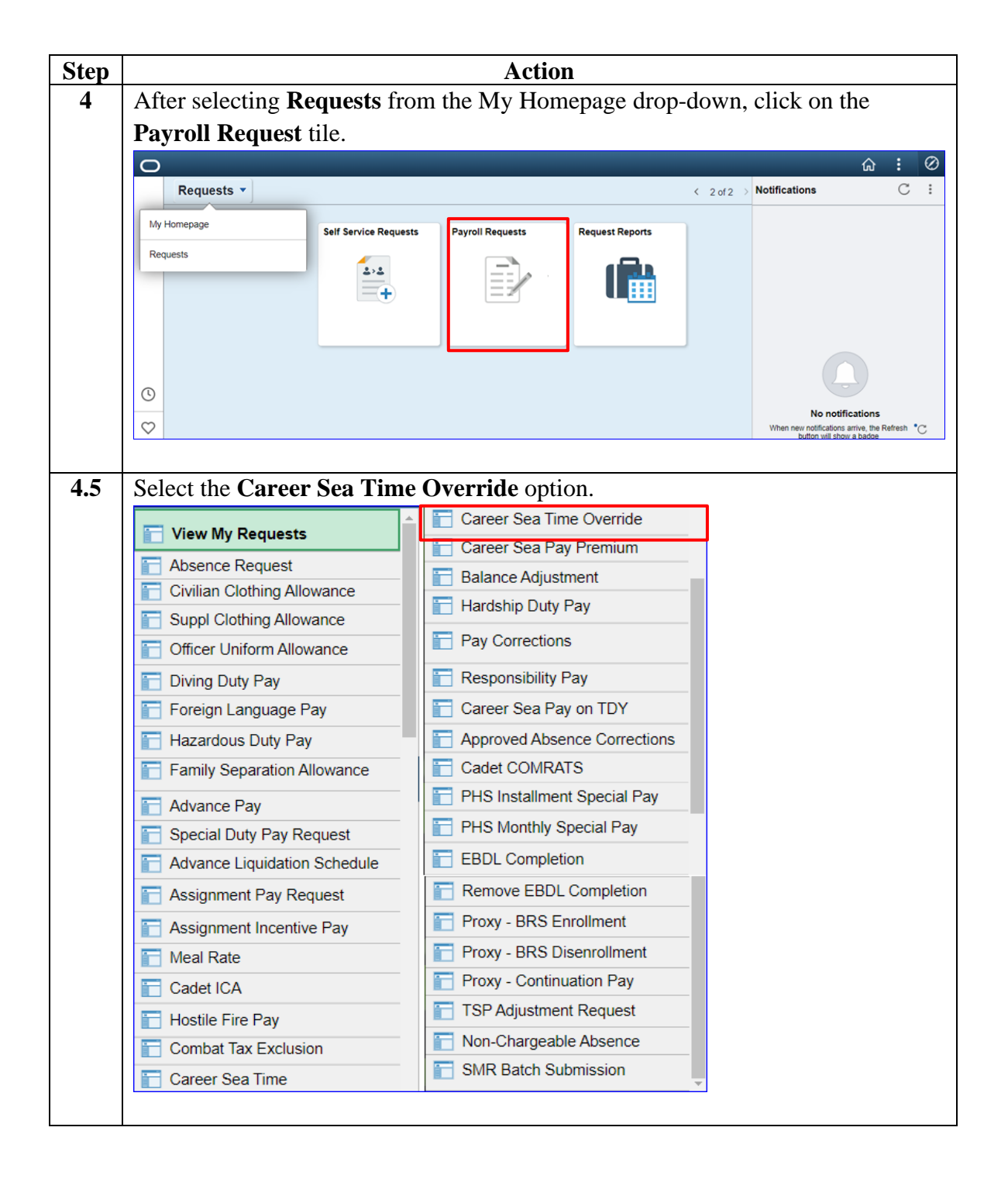

### Procedures,

continued

| Step | Action                                                                                                    |  |
|------|----------------------------------------------------------------------------------------------------|--|
| 5    | Enter the <b>Empl ID</b> and click <b>Add</b> .                                                                                                    |  |
|      | Add Action Request                                                                                                    |  |
|      | Add a New Value                                                                                                    |  |
|      | Empl ID 1234567                                                                                                    |  |
|      | Empl Record 0                                                                                                    |  |
|      | Add                                                                                                    |  |
|      | Add                                                                                                    |  |
|      |                                                                                                    |  |
| 6    | Enter the <b>Begin Date</b> (from the Sea Time Neutral transaction) and enter the                                                                                                    |  |
|      | SAME DATE for the <b>End Date</b> .                                                                                                    |  |
|      | Click Cet Details                                                                                                    |  |
|      | Action Request                                                                                                    |  |
|      |                                                                                                    |  |
|      | Submit Career Sea Time Override                                                                                                    |  |
|      | Anniston, Jennifer                                                                                                    |  |
|      | Requesting Career Sea Time Override                                                                                                    |  |
|      | <ul> <li>For the Begin Date, enter the date the member is no longer eligible for Sea Pay.</li> <li>For the End Date, enter the last date the member is no longer eligible for Sea Pay.</li> <li>Press Submit.</li> </ul> |  |
|      | Request Details                                                                                                    |  |
|      | Begin Date: 06/13/2019                                                                                                    |  |
|      | End Date: 06/13/2019                                                                                                    |  |
|      |                                                                                                    |  |
|      | Get Details                                                                                                    |  |

#### Procedures,

continued

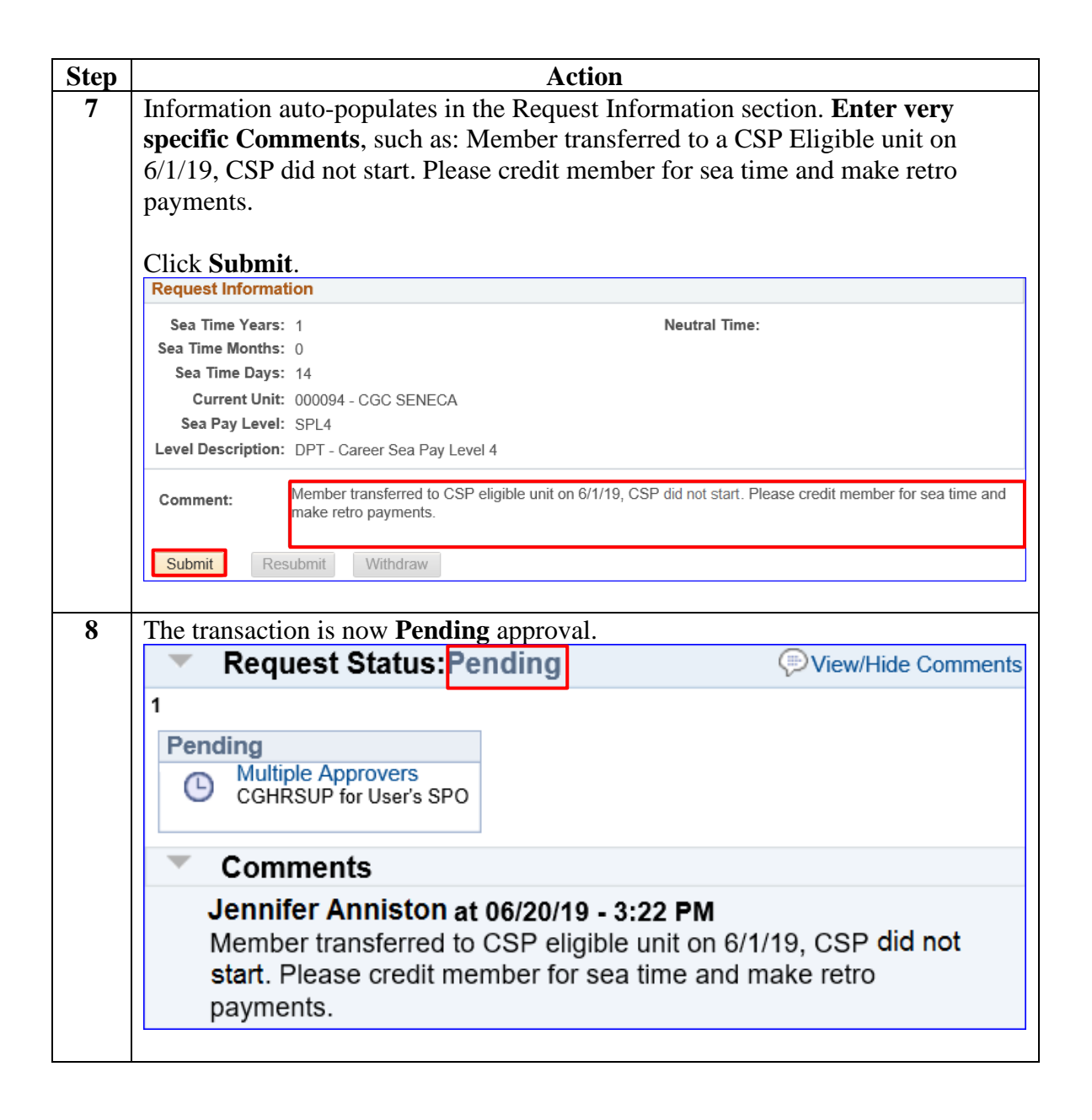

### **Entering Neutral Time for Future TDY**

| Introduction | This section provides the procedures for adding a future row of Neutral Time for CSP.                                             |
|--------------|----------------------------------------------------------------------------------------------------|
| Information  | When a member goes TDY, the Career Sea Time Override should be<br>entered, including an End Date, based on the signed TDY Orders. |

**Procedures** See below.

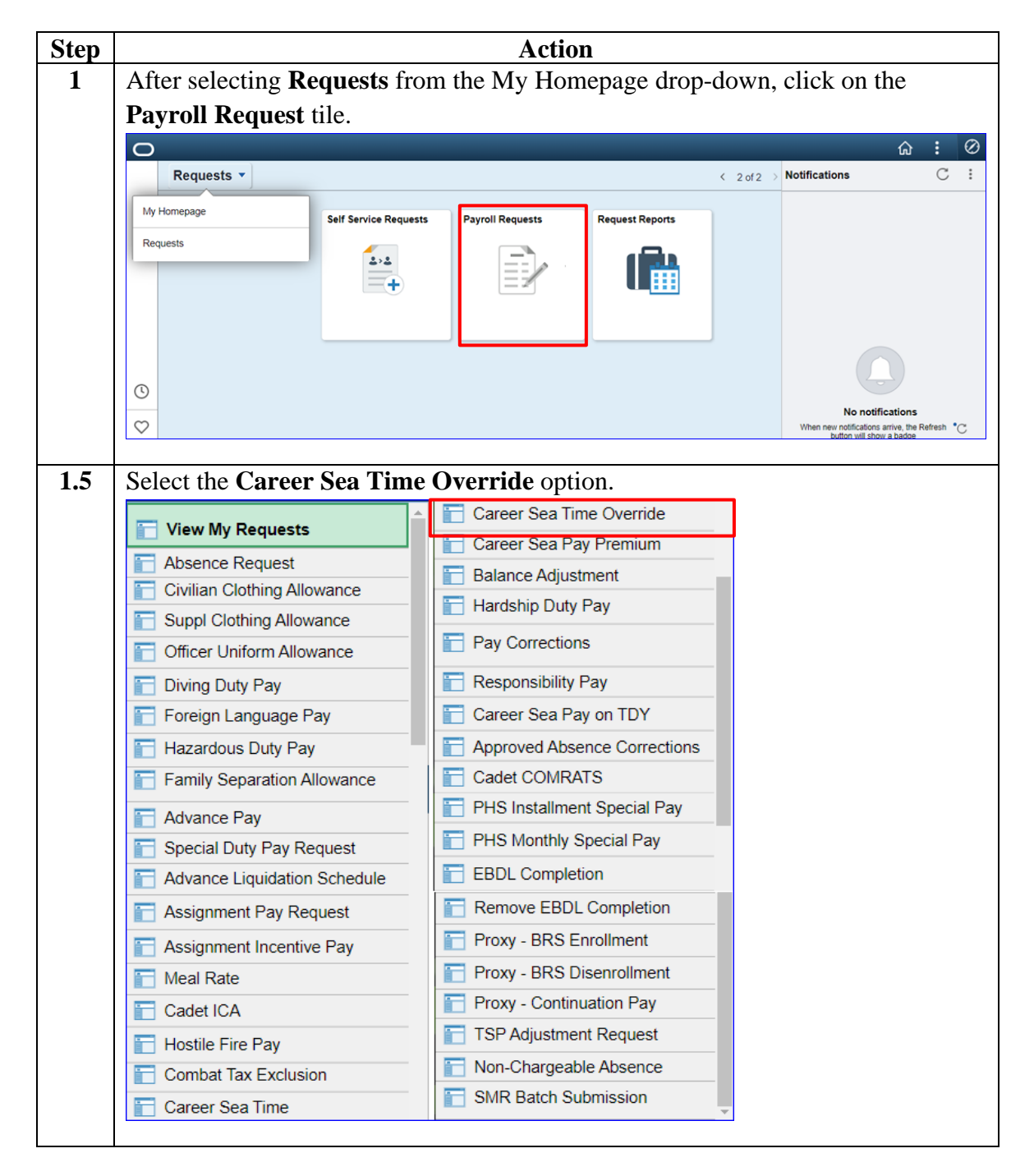

### Entering Neutral Time for Future TDY, Continued

### Procedures,

continued

| Step | Action                                                                                                    |  |  |
|------|----------------------------------------------------------------------------------------------------|--|--|
| 2    | Enter the <b>Empl ID</b> and click <b>Add</b> .                                                                                                    |  |  |
|      | Add Action Request Add a New Value                                                                                                    |  |  |
|      | Empl ID 1234567                                                                                                    |  |  |
|      | Add                                                                                                    |  |  |
| 3    | Enter the <b>Begin Date</b> the member is no longer eligible for Sea Pay (the 31 <sup>st</sup> day after they depart the vessel). For the <b>End Date</b> , enter the day before they return to the vessel.             |  |  |
|      | Action Request                                                                                                    |  |  |
|      | Submit Career Sea Time Override                                                                                                    |  |  |
|      | Tyler, Liv                                                                                                    |  |  |
|      | Requesting Career Sea Time Override                                                                                                    |  |  |
|      | <ul> <li>For the Begin Date, enter the date the member is no longer eligible for Sea Pay.</li> <li>For the End Date, enter the last date the member is no longer eligible for Sea Pay</li> <li>Press Submit.</li> </ul> |  |  |
|      | Request Details                                                                                                    |  |  |
|      | Begin Date:         09/04/2019           End Date:         09/30/2019                                                                                                    |  |  |
|      | Get Details                                                                                                    |  |  |

### Entering Neutral Time for Future TDY, Continued

### Procedures,

continued

| Step | Action                                                                        |  |  |  |
|------|-------------------------------------------------------------------------------|--|--|--|
| 4    | Enter specific <b>Comments</b> for the Neutral Time and click <b>Submit</b> . |  |  |  |
|      | Request Information                                                           |  |  |  |
|      | Sea Time Years: 1 Neutral Time:                                               |  |  |  |
|      | Sea Time Months: 10                                                           |  |  |  |
|      | Sea Time Days: 22                                                             |  |  |  |
|      | Current Unit: 009379 - CGC DIAMONDBACK                                        |  |  |  |
|      | Sea Pay Level: SPL2                                                           |  |  |  |
|      | Level Description: DPT - Career Sea Pay Level 2                               |  |  |  |
|      | Comment: Member TDY to Miami from 8/5/19 to 9/30/19.                          |  |  |  |
|      | Submit Resubmit Withdraw                                                      |  |  |  |
| 5    | The transaction is now <b>Pending</b> approval.                               |  |  |  |
|      | Request Status: Pending     Sview/Hide Comments                               |  |  |  |
|      | 1                                                                             |  |  |  |
|      | Pending<br>Multiple Approvers<br>CGHRSUP for User's SPO                       |  |  |  |
|      | Comments                                                                      |  |  |  |
|      | Liv Tyler at 06/20/19 - 3:32 PM                                               |  |  |  |
|      | Member TDY to Miami from 8/5/19 to 9/30/19.                                   |  |  |  |
|      |                                                                               |  |  |  |
| 0    | Click on the Active/Reserve Pay Tile.                                         |  |  |  |
|      | Active/Reserve Pay                                                            |  |  |  |
|      |                                                                               |  |  |  |

### Entering Neutral Time for Future TDY, Continued

### Procedures,

continued

| Step | Action                            |            |
|------|-----------------------------------|------------|
| 6.5  | Select the Sea Time Balance       | es option. |
|      | 📄 Direct Deposit                  |            |
|      | Proxy - Submit Absence<br>Request |            |
|      | Toluntary Deductions              |            |
|      | 🛅 SGLI + FSGLI                    |            |
|      | 🛅 Maintain Tax Data USA           |            |
|      | Housing Allowance                 |            |
|      | Dependent Information             |            |
|      | Cost of Living Allowance          |            |
|      | Generate BAH/Emergency<br>Contact |            |
|      | BAH Dependency Verification       |            |
|      | MGIB Enrollments                  |            |
|      | T AVIP                            |            |
|      | 📄 Sea Time Balances               |            |
|      | Tiew Payslips (AD/RSV)            |            |
|      | T Net Distribution                |            |
|      | Pay Calendar Results              |            |
|      | Tiew Member W-2s                  |            |
|      | Proxy - Submit Non-Charge Abs     | ▼          |
|      |                                   | —          |

### Entering Neutral Time for Future TDY, Continued

### Procedures,

continued

|                                                                                                    |                                                                                                    | Action                                                                                                    |                                                                                  |                                                                                                    |                                                                |
|----------------------------------------------------------------------------------------------------|----------------------------------------------------------------------------------------------------|----------------------------------------------------------------------------------------------------|----------------------------------------------------------------------------------|----------------------------------------------------------------------------------------------------|----------------------------------------------------------------|
| Inter the Empl                                                                                                    | ID, check In                                                                                                    | clude History and                                                                                                    | l click Sea                                                                      | arch.                                                                                                    |                                                                |
| djust Sea Time                                                                                                    |                                                                                                    |                                                                                                    |                                                                                  |                                                                                                    |                                                                |
| nter any information yo                                                                                                    | bu have and click Se                                                                                                   | earch. Leave fields blank f                                                                                                    | or a list of all va                                                              | alues.                                                                                                    |                                                                |
| Find an Existing Val                                                                                                    | ue                                                                                                    |                                                                                                    |                                                                                  |                                                                                                    |                                                                |
| Search Criteria                                                                                                    |                                                                                                    |                                                                                                    |                                                                                  |                                                                                                    |                                                                |
| Emp                                                                                                    | I ID begins with 🗸                                                                                                    | 1234567                                                                                                    | 1                                                                                |                                                                                                    |                                                                |
| Empl Rec                                                                                                    | ord = 🗸                                                                                                    |                                                                                                    |                                                                                  |                                                                                                    |                                                                |
| Na                                                                                                    | me begins with 🗸                                                                                                    |                                                                                                    |                                                                                  |                                                                                                    |                                                                |
| Last Na                                                                                                    | me begins with 🗸                                                                                                    |                                                                                                    |                                                                                  |                                                                                                    |                                                                |
| Second Last Na                                                                                                    | me begins with 🗸                                                                                                    |                                                                                                    |                                                                                  |                                                                                                    |                                                                |
| Alternate Character Na                                                                                                    | me begins with $\checkmark$                                                                                            |                                                                                                    |                                                                                  |                                                                                                    |                                                                |
| Middle Na                                                                                                    | me begins with $\checkmark$                                                                                            |                                                                                                    |                                                                                  |                                                                                                    |                                                                |
| Business L                                                                                                    | Jnit begins with 🗸                                                                                                    |                                                                                                    |                                                                                  |                                                                                                    |                                                                |
| Department Set                                                                                                    | t ID begins with 🗸                                                                                                    |                                                                                                    | Q                                                                                |                                                                                                    |                                                                |
| Departm                                                                                                    | ent begins with $\checkmark$                                                                                           |                                                                                                    | Q                                                                                |                                                                                                    |                                                                |
| Search Clear                                                                                                    | Basic Search                                                                                                    | Case Sensitive                                                                                                    |                                                                                  |                                                                                                    |                                                                |
| Include History [<br>Search Clear<br>Clear<br>Clear<br>Clear<br>Clear<br>Clear<br>Clear<br>Clear<br>Clear<br>Clear<br>Clear<br>Clear<br>Clear<br>Clear<br>Clear<br>Clear<br>Clear<br>Clear                                                                                                    | Correct History<br>Basic Search<br>Dp (Neutral T<br>ation.                                                             | Case Sensitive<br>Save Search Criteria<br>ime) row will dis                                                                                                    | play. Clici                                                                      | k the <b>Exp</b>                                                                                                    | and All                                                        |
| Search Clear<br>Clear<br>Clear<br>Clear<br>Clear<br>Che Sea Pay Sto<br>ee more inform<br>Adjust Sea Time<br>Liv Tyler                                                                                                    | Correct History<br>Basic Search<br>Dp (Neutral T<br>ation.<br>Employe                                                  | Case Sensitive<br>Save Search Criteria<br>ime) row will dis                                                                                                    | play. Click<br>Empl ID                                                           | k the Exp                                                                                                    | and All                                                        |
| The Sea Pay Sto<br>ee more inform<br>Adjust Sea Time<br>Liv Tyler<br>Career Sea Time                                                                                                    | Correct History<br>Basic Search                                                                                        | Case Sensitive<br>Save Search Criteria<br>ime) row will disp<br>ee                                                                                                    | play. Clic<br>Empl ID<br>nd View All                                             | k the Exp<br>1234567<br>First ④                                                                                                    | Empl Rec                                                       |
| Search Clear<br>Che Sea Pay Storee more inform<br>Adjust Sea Time<br>Liv Tyler<br>Career Sea Time                                                                                                    | Correct History<br>Basic Search                                                                                        | Case Sensitive<br>Save Search Criteria<br>ime) row will disp<br>ee                                                                                                    | play. Clic<br>Empl ID<br>nd   View All<br>Years                                  | k the Exp<br>1234567<br>First<br>Months                                                                                                    | Empl Rec<br>1 of 49 Days                                       |
| Clear<br>Clear<br>Che Sea Pay Sto<br>ee more inform<br>Adjust Sea Time<br>Liv Tyler<br>Career Sea Time<br>Last Calculated:                                                                                                    | Correct History Basic Search Op (Neutral T ation. Employe 06/30/2019                                                   | Case Sensitive<br>Save Search Criteria<br>ime) row will dis<br>ee<br>Fi<br>Sea Time For Pay:                                                                                                    | play. Clic<br>Empl ID<br>nd View All<br>Years<br>1                               | the Exp<br>1234567<br>First Months<br>11                                                                                                    | Empl Rec<br>1 of 49 Days<br>7                                  |
| Clear<br>Search Clear<br>Clear<br>Clear | Correct History Basic Search Op (Neutral T ation. Employe 06/30/2019 Sea Time Accrua                                   | Case Sensitive Case Sensitive Save Search Criteria ime) row will displayed Geter Fi Sea Time For Pay: I of 15 days. Processed of                                                                                                    | Empl ID<br>Empl ID<br>Ind View All<br>Years<br>1<br>2019-06-20-1                 | 1234567<br>First<br>Months<br>11<br>4.56.07.00000                                                                                                | Empl Rec<br>1 of 49 1<br>Days<br>7                             |
| Clear Clear                                                                                                    | Correct History Basic Search Dp (Neutral Tation. Employe 06/30/2019 Sea Time Accrua 7654321                            | Case Sensitive Case Sensitive Case Search Criteria ime) row will display Example for Pay: I of 15 days. Processed or                                                                                                    | play. Click<br>Empl ID<br>nd   View All<br>Years<br>1<br>2019-06-20-1<br>06/20/  | 1234567<br>First<br>Months<br>11<br>4.56.07.00000                                                                                                | Empl Rec<br>1 of 49 ()<br>Days<br>7                            |
| Clear Clear Clear Clear Clear Che Sea Pay Sto ee more inform Adjust Sea Time Liv Tyler Career Sea Time Last Calculated: Comment: Last Updated: Sea Time Stop Trar Sea Pay Stop And                                                                                                    | Correct History Basic Search Dp (Neutral T ation. Employe 06/30/2019 Sea Time Accrua 7654321 Insactions If Information | Case Sensitive Case Sensitive Case Search Criteria Case Search Criteria | eplay. Click<br>Empl ID<br>nd   View All<br>Years<br>1<br>2019-06-20-1<br>06/20/ | 1234567<br>First<br>Months<br>11<br>4.56.07.00000<br>19 2:56PM<br>First () 1 ()                                                                  | Empl Rec<br>1 of 49 (*) I<br>Days<br>7<br>D0.<br>of 1 (*) Last |
| Che Sea Pay Sto<br>ee more inform<br>Adjust Sea Time<br>Liv Tyler<br>Career Sea Time<br>Last Calculated:<br>Comment:<br>Last Updated:<br>Sea Time Stop Trar<br>Sea Pay Stop Aud<br>Begin Date                                                                                                    | Correct History Basic Search Dp (Neutral Tation. Employe 06/30/2019 Sea Time Accrua 7654321 Insactions dit Information | Case Sensitive Case Sensitive Case Search Criteria Case Search Criteria | play. Click<br>Empl ID<br>nd   View All<br>Years<br>1<br>2019-06-20-1<br>06/20/  | k the Exp<br>1234567<br>First (*)<br>Months<br>11<br>4.56.07.00000<br>19 2:56PM<br>First (*) 1 (*)                                               | Dand All<br>Empl Rec<br>1 of 49 (*) L<br>Days<br>7<br>D0.      |
| Clear Clear Clear Clear Che Sea Pay Sto ee more inform Adjust Sea Time Liv Tyler Career Sea Time Last Calculated: Comment: Last Updated: Sea Time Stop Trar Sea Pay Stop Au Begin Date 1 09/04/2019                                                                                                    | Correct History Basic Search Pp (Neutral T ation. Employe 06/30/2019 Sea Time Accrua 7654321 Isactions dit Information | Case Sensitive Case Sensitive Case Search Criteria Case Search Criteria | play. Click<br>Empl ID<br>nd   View All<br>Years<br>1<br>2019-06-20-1<br>06/20/  | k the Exp<br>1234567<br>First<br>Months<br>11<br>4.56.07.00000<br>19 2:56PM<br>First<br>10<br>10<br>10<br>10<br>10<br>10<br>10<br>10<br>10<br>10 | Dand All<br>Empl Rec<br>1 of 49 () I<br>Days<br>7<br>D0.       |

# Entering Neutral Time for Future TDY, Continued

### Procedures,

continued

| Step | Actio                                                                  | n                                                      |
|------|------------------------------------------------------------------------|--------------------------------------------------------|
| 9    | Additional information will display. Click                             | Save or Return to Search to exit the                   |
|      | screen.                                                                |                                                        |
|      | Sea Time Stop Transactions                                             | Personalize   Find   🖾   🤀 🛛 First 🕚 1 of 1 🕑 Last     |
|      | Begin Date End Date Delete Description                                 | Approved Operator ID Approval Last Datetime Approval   |
|      | 1 08/05/2019 🛐 09/30/2019 🛐 🗌 On 2019-06-27, 7654321 approved this Sea | a Time Neutral transaction. Y 7654321 06/27/19 11:08AM |
|      | Return to Search                                                       | Dipdate/Display 🖉 Include History 🦻 Correct History    |
|      |                                                                        |                                                        |

# **Deleting Neutral Time Rows**

| Introduction | This section provides the procedures for deleting Sea Time Stop (Neutral Time) rows. This should <b>only be used</b> when incorrect dates are entered as well as erroneous submissions.                                                                    |
|--------------|----------------------------------------------------------------------------------------------------|
| Information  | Upon completion of this transaction, Sea Time Balances will update<br><b>AFTER FINALIZATION</b> . SPO's should verify the information after<br>finalization and only submit a Statement of Creditable Sea Service<br>(SOCSS) if the accrual is inaccurate. |

Procedures

See below.

| Step | Action                                |
|------|---------------------------------------|
| 1    | Click on the Active/Reserve Pay Tile. |
|      | Active/Reserve Pay                    |
| 1.5  | Select the Sea Time Balances option.  |
|      | Direct Deposit                        |
|      | Proxy - Submit Absence<br>Request     |
|      | Columnary Deductions                  |
|      | 🔁 SGLI + FSGLI                        |
|      | T Maintain Tax Data USA               |
|      | Housing Allowance                     |
|      | Dependent Information                 |
|      | Cost of Living Allowance              |
|      | Generate BAH/Emergency<br>Contact     |
|      | BAH Dependency Verification           |
|      | MGIB Enrollments                      |
|      | AVIP                                  |
|      | E Sea Time Balances                   |
|      | View Payslips (AD/RSV)                |
|      | T Net Distribution                    |
|      | Pay Calendar Results                  |
|      | View Member W-2s                      |
|      | Proxy - Submit Non-Charge Abs         |
|      |                                       |

### Deleting Neutral Time Rows, Continued

### Procedures,

continued

| Step |                             |                          | Action                       |                          |                   |
|------|-----------------------------|--------------------------|------------------------------|--------------------------|-------------------|
| 2    | Enter the Empl ID           | check the                | <b>Include History</b>       | and Correct              | History boxes and |
|      | click Search.               |                          |                              |                          |                   |
|      | Adjust Sea Time             |                          |                              |                          |                   |
|      | Enter any information you h | ave and click Se         | earch. Leave fields blank fo | or a list of all values. |                   |
|      | Find an Existing Value      |                          |                              |                          |                   |
|      | Search Criteria             |                          |                              |                          |                   |
|      | Empl ID                     | begins with $\checkmark$ | 1234567                      |                          |                   |
|      | Empl Record                 | = 🗸                      |                              |                          |                   |
|      | Name                        | begins with $\checkmark$ |                              |                          |                   |
|      | Last Name                   | begins with $\checkmark$ |                              |                          |                   |
|      | Second Last Name            | begins with $\checkmark$ |                              |                          |                   |
|      | Alternate Character Name    | begins with $\checkmark$ |                              |                          |                   |
|      | Middle Name                 | begins with $\checkmark$ |                              |                          |                   |
|      | Business Unit               | begins with $\checkmark$ |                              |                          |                   |
|      | Department Set ID           | begins with $\checkmark$ |                              | Q                        |                   |
|      | Department                  | begins with $\checkmark$ |                              | Q                        |                   |
|      | ✓Include History ✓C         | orrect History           | Case Sensitive               |                          |                   |
|      | Search Clear                | Basic Search             | Save Search Criteria         |                          |                   |

# Deleting Neutral Time Rows, Continued

### Procedures,

continued

| Step |                                                                                        |                                                                                  | Action                                                                                    |                                                               |                                                  |                                            |                  |
|------|----------------------------------------------------------------------------------------|----------------------------------------------------------------------------------|-------------------------------------------------------------------------------------------|---------------------------------------------------------------|--------------------------------------------------|--------------------------------------------|------------------|
| 3    | Locate the incor<br>an <b>End Date</b> and                                             | rect/erroneous<br>d click <b>Save</b> .                                          | Sea Pay Stop ro                                                                           | ow and c                                                      | heck the I                                       | Delete box.                                | Enter            |
|      | Adjust Sea Time                                                                        |                                                                                  |                                                                                           |                                                               |                                                  |                                            |                  |
|      | Rashida Jones                                                                          | Employee                                                                         |                                                                                           | Empl ID                                                       | 1234567                                          | Empl Record                                | 0                |
|      | Career Sea Time                                                                        |                                                                                  | Fine                                                                                      | d View All                                                    | First 🕚 1                                        | of 27 🕑 Last                               |                  |
|      | Last Calculated:                                                                       | 06/15/2019                                                                       | Sea Time For Pay:                                                                         | Years<br>1                                                    | Months<br>0                                      | Days<br>26                                 |                  |
|      | Comment:                                                                               | Retro Adjustment of                                                              | 000012 applied to curren                                                                  | and future re                                                 | DWS.                                             |                                            |                  |
|      | Last Updated:                                                                          | 7654321                                                                          |                                                                                           | 06/20/                                                        | 19 3:41PM                                        |                                            |                  |
|      | Sea Time Stop Tran                                                                     | sactions                                                                         | Personalize   Find                                                                        | 2                                                             | First 🕚 1 of                                     | 1 🕑 Last                                   |                  |
|      | Sea Pay Stop Auc                                                                       | dit Information                                                                  |                                                                                           |                                                               |                                                  |                                            |                  |
|      | Begin Date                                                                             |                                                                                  | End Date                                                                                  |                                                               | 0                                                | elete                                      |                  |
|      | 1 06/13/2019                                                                           | 31                                                                               | 06/14/2019                                                                                | 31                                                            |                                                  | ✓                                          |                  |
|      | Save 💽 Return t                                                                        | o Search 📰 Notify                                                                | / Update/Dis                                                                              | play 🗾 🔎                                                      | Include History                                  | Correct H                                  | listory          |
|      | NOTE: An End                                                                           | Date must be                                                                     | entered to allow                                                                          | v the syst                                                    | tem to sav                                       | e.                                         |                  |
| 4    | Because the reco<br>about audit reco                                                   | ord will be per-<br>rds being lost.                                              | manently delete<br>Click <b>OK</b> .                                                      | d, a Mes                                                      | sage will                                        | appear warr                                | ning             |
|      | Message                                                                                |                                                                                  |                                                                                           |                                                               |                                                  |                                            |                  |
|      | This transaction was enter<br>MUST originate in the Acti<br>record was found, the syst | red on the Adjust Sea Pag<br>ion Request. Sea Time Fi<br>tem needs an AUDIT reco | je. The transaction will rem<br>or this EMPLID 1234567, R(<br>rd to determine how to proc | oved from the s<br>CD 0, SEQNO <sup>-</sup><br>ess the change | ystem. Sea Time<br>1, and Effective D<br>. (0,0) | Neutral/Stop Transa<br>ate 2019-06-13 - No | actions<br>AUDIT |

# Deleting Neutral Time Rows, Continued

### Procedures,

continued

| Step | Action                                                       |                         |
|------|--------------------------------------------------------------|-------------------------|
| 5    | Once the deletion Action Request has been Approved by        | the Auditor, proceed to |
|      | Step 6 for corrections. If this was a deletion for an errone | ous entry, your         |
|      | transaction is complete.                                     |                         |
|      | Action Request                                               |                         |
|      | Career Sea Time Stop Adj                                     |                         |
|      | Jones, Rashida                                               |                         |
|      | Instructions Here                                            |                         |
|      | Request Details                                              |                         |
|      | Effective Date: 06/13/2019                                   |                         |
|      | Get Details                                                  |                         |
|      | Request Information                                          |                         |
|      | End Date: 2019-06-14                                         |                         |
|      | Delete: 1<br>Description: V                                  |                         |
|      | Approved: N                                                  |                         |
|      | Approval:                                                    |                         |
|      | Approve Date                                                 |                         |
|      | lime:                                                        |                         |
|      | Request URL                                                  |                         |
|      | Click here to view additional request information.           |                         |
|      |                                                              |                         |
|      | Comment:                                                     |                         |
|      |                                                              |                         |
|      | Approve Deny                                                 |                         |
|      | Request Status Approved     Sview/Hide Comments              |                         |
|      | Approvers                                                    |                         |
|      | Approved                                                     |                         |
|      | Jack Quaid<br>CGHRSUP for User's SPO                         |                         |
|      | 06/27/19 - 11:33 AM                                          |                         |
|      | Comments                                                     |                         |
|      |                                                              |                         |
|      |                                                              |                         |

### Deleting Neutral Time Rows, Continued

#### Procedures,

continued

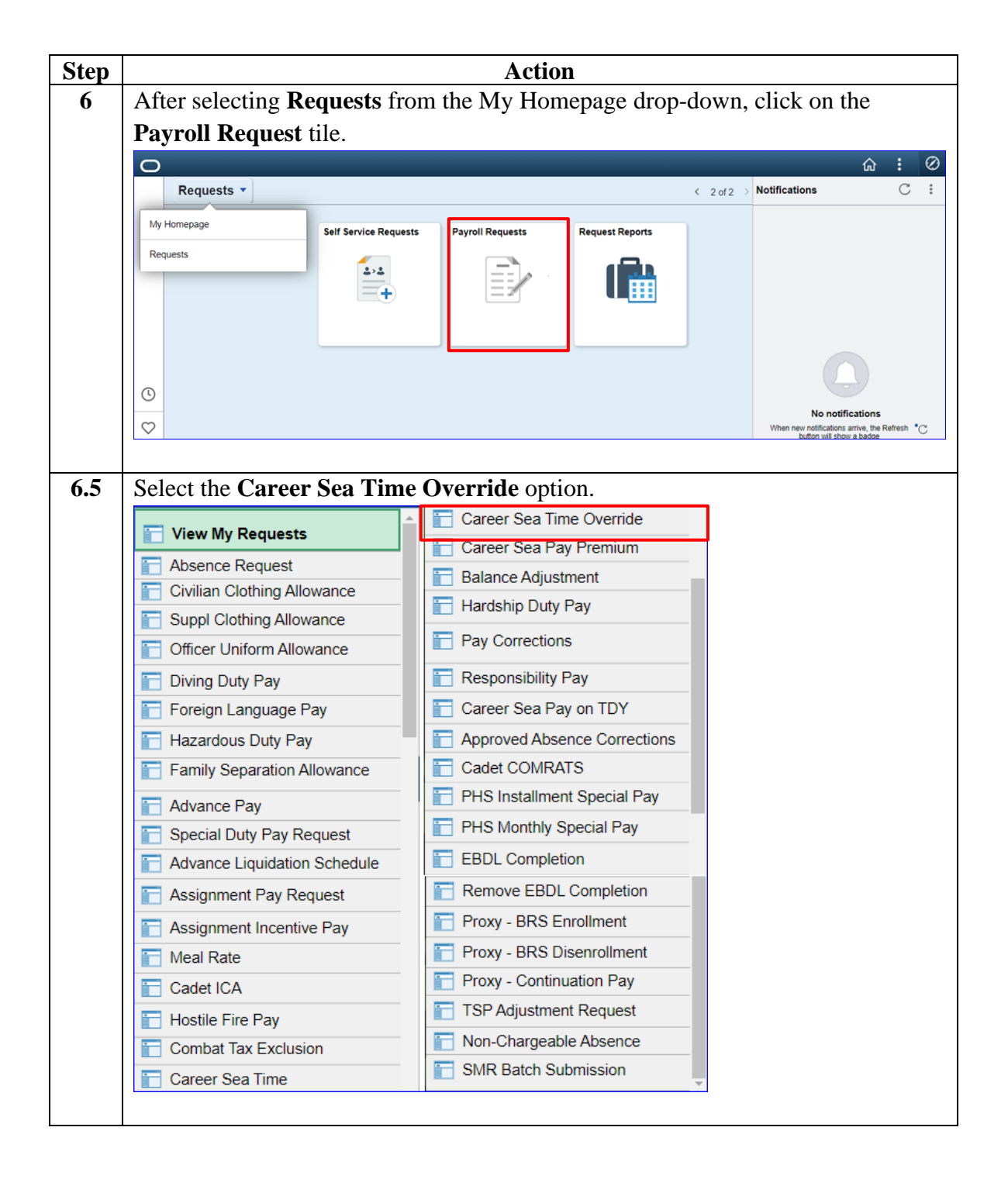

### Deleting Neutral Time Rows, Continued

### Procedures,

continued

| Step | Action                                                                                                    |
|------|----------------------------------------------------------------------------------------------------|
| 7    | Enter the <b>Empl ID</b> and click <b>Add</b> .                                                                                                    |
|      | Add Action Request                                                                                                    |
|      | Add a New Value                                                                                                    |
|      | Empl ID 1234567                                                                                                    |
|      | Empl Record 0 Q                                                                                                    |
|      | Add                                                                                                    |
| 8    | Enter the correct <b>Begin Date</b> and click <b>Get Details</b> .                                                                                                    |
|      | Action Request                                                                                                    |
|      | Submit Career Sea Time Override                                                                                                    |
|      | Jones, Rashida                                                                                                    |
|      | Requesting Career Sea Time Override                                                                                                    |
|      | <ul> <li>For the Begin Date, enter the date the member is no longer eligible for Sea Pay.</li> <li>For the End Date, enter the last date the member is no longer eligible for Sea Pay.</li> <li>Press Submit.</li> </ul> |
|      | Request Details                                                                                                    |
|      | Begin Date: 06/10/2019                                                                                                    |
|      | End Date:                                                                                                    |
|      |                                                                                                    |
|      | Get Details                                                                                                    |
| 9    | The Request Information will display. Enter any needed <b>Comments</b> and click <b>Submit</b> .                                                                                                    |
|      | Request Information                                                                                                    |
|      | Sea Time Years: 1 Neutral Time:                                                                                                    |
|      | Sea Time Months: 0                                                                                                    |
|      | Sea Time Days: 14                                                                                                    |
|      | Current Unit: 000094 - CGC SENECA                                                                                                    |
|      | Sea Pay Level: SPL4                                                                                                    |
|      | Level Description: DPT - Career Sea Pay Level 4                                                                                                    |
|      | Comment: Incorrect date was entered on 6/10/2019. Corrected to Actual                                                                                                    |
|      | Begin Date on 6/27/2019.                                                                                                    |
|      | Submit Resubmit Withdraw                                                                                                    |

# Deleting Neutral Time Rows, Continued

### Procedures,

continued

| Step | Action                                                                                                    |
|------|----------------------------------------------------------------------------------------------------|
| 10   | The corrected transaction is now <b>Pending</b> approval.                                                                                                 |
|      | Submit Resubmit Withdraw                                                                                                    |
|      | Request Status Pending                                                                                                    |
|      | 1 Pending Multiple Approvers CGHRSUP for User's SPO                                                                                                    |
| 11   | <b>REMEMBER:</b> Upon completion of this transaction, Sea Time Balances will update <b>AFTER FINALIZATION</b> . SPO's should verify the information after |
|      | finalization and only submit a Statement of Creditable Sea Service (SOCSS) if                                                                             |
|      | the accrual is inaccurate.                                                                                                    |

# Starting CSP for Mobile Units

| Introduction | This guide provides the procedures for starting career sea pay at a mobile unit.                                                                                                    |
|--------------|----------------------------------------------------------------------------------------------------|
| Background   | <ul> <li>When a member reports to an Afloat Training Organization (ATO), their sea time/sea pay begins the first day the member reports TDY to a ship, if, one of the following two situations are met:</li> <li>the TDY period is greater than 24 hours, or</li> <li>the TDY period is less than 24 hours and includes an overnight on the ship.</li> <li>Once CSP starts, it continues for 30 days, and is stopped on the 31st day if there is not a TDY period meeting the conditions above. The member can have several TDY periods that don't qualify, after CSP has started, but as long as they get a qualifying TDY period before the 31st day CSP started, the 30 day clock and the 30 day deadline is reset. It's a rolling 30 day calendar.</li> </ul> |
|              | CSP on all cutters.                                                                                                    |
|              | Continued on next page                                                                                                    |

### Starting CSP for Mobile Units, Continued

**Procedures** See below.

| Step |                                                 | Action                       |                                                                   |
|------|-------------------------------------------------|------------------------------|-------------------------------------------------------------------|
| 1    | After selecting Requests from                   | the My Homepage drop         | p-down, click on the                                              |
|      | Payroll Request tile.                           |                              |                                                                   |
|      | 0                                               |                              | \hliane : \overline{\black}                                       |
|      | Requests 👻                                      |                              | < 2 of 2 → Notifications C :                                      |
|      | My Homepage                                     | Paynell Page at a            |                                                                   |
|      | Requests                                        | rayion requests reports      |                                                                   |
|      | 2>2                                             |                              |                                                                   |
|      | +                                               |                              |                                                                   |
|      |                                                 |                              |                                                                   |
|      |                                                 |                              |                                                                   |
|      | 0                                               |                              |                                                                   |
|      | $\heartsuit$                                    |                              | No notifications<br>When new notifications arrive, the Refresh *C |
|      |                                                 |                              | button Will show a pappe                                          |
| 1.5  | Select the Career Sea Pay on                    | TDY option.                  |                                                                   |
|      |                                                 | Career Sea Time Override     |                                                                   |
|      |                                                 | Career Sea Pay Premium       |                                                                   |
|      | Absence Request     Civilian Clothing Allowance | Balance Adjustment           |                                                                   |
|      | Suppl Clothing Allowance                        | Hardship Duty Pay            |                                                                   |
|      | Officer Uniform Allowance                       | Pay Corrections              |                                                                   |
|      | E Diving Duty Pay                               | Responsibility Pay           |                                                                   |
|      | Foreign Language Pay                            | Career Sea Pay on TDY        |                                                                   |
|      | 🔚 Hazardous Duty Pay                            | Approved Absence Corrections |                                                                   |
|      | Family Separation Allowance                     | Cadet COMRATS                |                                                                   |
|      | Advance Pav                                     | PHS Installment Special Pay  |                                                                   |
|      | Special Duty Pay Request                        | PHS Monthly Special Pay      |                                                                   |
|      | Advance Liquidation Schedule                    | EBDL Completion              |                                                                   |
|      | 📄 Assignment Pay Request                        | Remove EBDL Completion       |                                                                   |
|      | Assignment Incentive Pay                        | Proxy - BRS Enrollment       |                                                                   |
|      | T Meal Rate                                     | Proxy - BRS Disenrollment    |                                                                   |
|      | 🔚 Cadet ICA                                     | Proxy - Continuation Pay     |                                                                   |
|      | 🔚 Hostile Fire Pay                              | TSP Adjustment Request       |                                                                   |
|      | Combat Tax Exclusion                            | Non-Chargeable Absence       |                                                                   |
|      | 🔚 Career Sea Time                               | SMR Batch Submission         |                                                                   |
|      |                                                 |                              |                                                                   |
| 2    | Enter the <b>Empl ID</b> and click A            | Add.                         |                                                                   |
|      | Add Action Request                              |                              |                                                                   |
|      | Add a New Value                                 |                              |                                                                   |
|      |                                                 |                              |                                                                   |
|      | Empl ID 1234567 🛛 🗙 🔍                           |                              |                                                                   |
|      | Empl Record 0                                   |                              |                                                                   |
|      |                                                 |                              |                                                                   |
|      | Add                                             |                              |                                                                   |
|      |                                                 |                              |                                                                   |

# Starting CSP for Mobile Units, Continued

### Procedures,

continued

| 2 |                                                                                                    |
|---|----------------------------------------------------------------------------------------------------|
| 3 | The Action Request page will display. Enter the <b>Begin Date</b> and the <b>TDY</b>                                                                                                    |
|   | Action Request                                                                                                    |
|   |                                                                                                    |
|   | Submit Career Sea Pay on TDY                                                                                                    |
|   | Mahomes II, Patrick                                                                                                    |
|   | This Action Request is used for recording career sea pay entitlement of a member:                                                                                                    |
|   | <ul> <li>Assigned TDY from an ashore unit to an afloat unit.</li> </ul>                                                                                                    |
|   | <ol> <li>Enter a Begin Date.</li> <li>Enter an End Date or leave blank.</li> <li>Choose the TDY department from the dropdown.</li> <li>Choose the Member's department type from the dropdown.</li> <li>Click Get Details.</li> <li>Enter Comment(s) and submit for approval.</li> </ol>                                                                                                    |
|   | Request Details                                                                                                    |
|   | Begin Date: 11/02/2020                                                                                                    |
|   | End Date:                                                                                                    |
|   | TDY Department: 000508                                                                                                    |
|   | Member's Dept Q<br>Type:                                                                                                    |
|   |                                                                                                    |
| 4 |                                                                                                    |
| - | Select one of the <b>four options</b> . This will determine what level of Career Se<br>Pay the member will receive. In this example, the member is attached to an<br>ATO.<br>Look Up Member's Dept Type<br>Help<br>Cancel<br>Search Results                                                                                                    |
|   | Select one of the <b>four options</b> . This will determine what level of Career Se<br>Pay the member will receive. In this example, the member is attached to an<br>ATO.<br>Look Up Member's Dept Type<br>Help<br>Cancel<br>Search Results<br>View 100<br>First (14 of 4) Last                                                                                                    |
|   | Select one of the <b>four options</b> . This will determine what level of Career Se<br>Pay the member will receive. In this example, the member is attached to an<br>ATO.<br>Look Up Member's Dept Type<br>Help<br>Cancel<br>Search Results<br>View 100<br>First @ 1-4 of 4 Last<br>Constant Value                                                                                                    |
|   | Select one of the <b>four options</b> . This will determine what level of Career Se<br>Pay the member will receive. In this example, the member is attached to an<br>ATO.<br>Look Up Member's Dept Type<br>Help<br>Cancel<br>Search Results<br>View 100<br>First @ 1-4 of 4 Last<br>First Key<br>Constant Value<br>ATO (SPL1) Afloat Training Operations (DPT - Career Sea Pay Level 1)                                                                                                    |
|   | Select one of the <b>four options</b> . This will determine what level of Career Se<br>Pay the member will receive. In this example, the member is attached to an<br>ATO.<br>Look Up Member's Dept Type<br>K<br>Help<br>Cancel<br>Search Results<br>View 100<br>First (1.4 of 4) Last<br>First Key<br>Constant Value<br>ATO (SPL1) Afloat Training Operations (DPT - Career Sea Pay Level 1)<br>AVDET (SPL1) Aviation Detachments (DPT - Career Sea Pay Level 1)                                                                                                    |
|   | Select one of the <b>four options</b> . This will determine what level of Career Se<br>Pay the member will receive. In this example, the member is attached to an<br>ATO.<br>Look Up Member's Dept Type<br>Help<br>Cancel<br>Search Results<br>View 100<br>First I 1-4 of 4 Last<br>First Key<br>Constant Value<br>ATO (SPL1) Afloat Training Operations (DPT - Career Sea Pay Level 1)<br>AVDET (SPL1) Aviation Detachments (DPT - Career Sea Pay Level 1)<br>N/A Not Applicable (Receives Sea Pay at Level of TDY Cutter)<br>TACLET (SPL3) Tactical Law Enforcement (DPT - Career Sea Pay Level 3) |
|   | Select one of the <b>four options</b> . This will determine what level of Career Se<br>Pay the member will receive. In this example, the member is attached to an<br>ATO.<br>Look Up Member's Dept Type<br>Help<br>Cancel<br>Search Results<br>View 100<br>First I 1-4 of 4 Last<br>First Key<br>Constant Value<br>ATO (SPL1) Afloat Training Operations (DPT - Career Sea Pay Level 1)<br>AVDET (SPL1) Aviation Detachments (DPT - Career Sea Pay Level 1)<br>N/A Not Applicable (Receives Sea Pay at Level of TDY Cutter)<br>TACLET (SPL3) Tactical Law Enforcement (DPT - Career Sea Pay Level 3) |

# Starting CSP for Mobile Units, Continued

### Procedures,

continued

| Step | Action                                                                                                    |  |  |  |  |  |  |  |
|------|----------------------------------------------------------------------------------------------------|--|--|--|--|--|--|--|
| 5    | Click Get Details.                                                                                                    |  |  |  |  |  |  |  |
|      | Action Request                                                                                                    |  |  |  |  |  |  |  |
|      | Submit Career Sea Pay on TDY                                                                                                    |  |  |  |  |  |  |  |
|      | Mahomes II, Patrick                                                                                                    |  |  |  |  |  |  |  |
|      | This Action Request is used for recording career sea pay entitlement of a member:                                                                                                    |  |  |  |  |  |  |  |
|      | <ul> <li>Assigned TDY from an ashore unit to an afloat unit.</li> </ul>                                                                                                    |  |  |  |  |  |  |  |
|      | <ol> <li>Enter a Begin Date.</li> <li>Enter an End Date or leave blank.</li> <li>Choose the TDY department from the dropdown.</li> <li>Choose the Member's department type from the dropdown.</li> <li>Click Get Details.</li> <li>Enter Comment(s) and submit for approval.</li> </ol>                                    |  |  |  |  |  |  |  |
|      | Request Details                                                                                                    |  |  |  |  |  |  |  |
|      | Begin Date: 11/02/2020                                                                                                    |  |  |  |  |  |  |  |
|      | End Date:                                                                                                    |  |  |  |  |  |  |  |
|      | TDY Department: 000508                                                                                                    |  |  |  |  |  |  |  |
|      | Member's Dept ATO (SPL1)                                                                                                    |  |  |  |  |  |  |  |
|      | Get Details                                                                                                    |  |  |  |  |  |  |  |
| 6    | The Request Information section will populate with the Department's Description, Sea Pay Level and Override Level. Enter supporting remarks in the <b>Comment</b> section. (Cite the authority for the action " <i>Received copy of TDY</i> orders for member TDY to CGC XXXX for the dates above".) Click <b>Submit</b> . |  |  |  |  |  |  |  |
|      | Description: CGC POLAR STAR                                                                                                    |  |  |  |  |  |  |  |
|      | Sea Pay Level: DPT - Career Sea Pay Level 5                                                                                                    |  |  |  |  |  |  |  |
|      | Override Level: DPT - Career Sea Pay Level 1                                                                                                    |  |  |  |  |  |  |  |
|      | Overnue Level. DPT - Career Sea Pay Level 1                                                                                                    |  |  |  |  |  |  |  |
|      | Comment: Member reported TDY to the CGC POLAR STAR on 11/02/2020.                                                                                                    |  |  |  |  |  |  |  |
|      | Submit Resubmit Withdraw                                                                                                    |  |  |  |  |  |  |  |
|      | 1                                                                                                    |  |  |  |  |  |  |  |

# Starting CSP for Mobile Units, Continued

### Procedures,

continued

| Step | Action                                                                                                |                                    |                  |                     |            |        |          |  |
|------|----------------------------------------------------------------------------------------------------|------------------------------------|------------------|---------------------|------------|--------|----------|--|
| 7    | The transact                                                                                          | ion is now <b>Pendir</b>           | oval.            |                     |            |        |          |  |
|      | Request Status:Pending                                                                                |                                    |                  | Diew/Hide Comments  |            |        |          |  |
|      | 1<br>Pending<br>O Multip<br>CGHR                                                                      | le Approvers<br>SUP for User's SPO |                  |                     |            |        |          |  |
|      | Comments                                                                                              |                                    |                  |                     |            |        |          |  |
|      | Patrick Mahomes II at 11/04/20 - 12:36 PM<br>Member reported TDY to the CGC POLAR STAR on 11/02/2020. |                                    |                  |                     |            |        |          |  |
| 8    | row open in                                                                                           | Element                            |                  |                     |            |        |          |  |
|      | Element Name≜                                                                                         | Description≂                       | Process<br>Order | Begin Date <b>≂</b> | End Date   | Active | Instance |  |
|      | IN SRVC DEBT                                                                                          | In-Service Debt                    | 999              | 12/01/2014          | 01/31/2015 | ×      | 1        |  |
|      | CSEAPAY PREM                                                                                          | Career Sea Pay Premium             | 999              | 11/18/2018          | 04/20/2020 | ×      | 1        |  |
|      | CSEAPAY                                                                                               | Career Sea Pay                     | 999              | 11/02/2020          |            | V      | 10       |  |
|      | CSEAPAY                                                                                               | Career Sea Pay                     | 999              | 05/13/2019          | 05/17/2019 |        | 7        |  |
|      | CSEAPAY                                                                                               | Career Sea Pay                     | 999              | 04/15/2019          | 04/19/2019 |        | 8        |  |
|      |                                                                                                    |                                    |                  |                     |            |        |          |  |